| Android                                  | iOS (iphone/ipad)                            |
|------------------------------------------|----------------------------------------------|
| Download Teams – Google Play Store       | Download Teams – Apple Store                 |
| Google Play                              | App Store                                    |
| Log                                      | in Teams                                     |
| The below steps will be comr             | non for both android & iOS devices           |
| Username: <u>123</u>                     | 45@cisabudhabi.com                           |
| (12345 is sam                            | ple student number)                          |
| Password: stud                           | dent email password.                         |
| 10:02 🛇                                  | <b>國</b> 電 語 al 64%會                         |
| Micro                                    | osoft Teams                                  |
|                                          |                                              |
|                                          |                                              |
|                                          |                                              |
| Get started                              | with your work, school, or                   |
| person                                   | al Microsoft account                         |
| <u>12345@ci</u>                          | sabudhabi.com                                |
| Z                                        | Sign in                                      |
| Co. www.                                 |                                              |
| How to see my                            | kid's school activities?                     |
| Please go to assignm                     | ent tab and select the class.                |
| 10.05 🖬 🛛                                | <b>當</b> 夸. 出山 63% m                         |
| Assignm                                  | ents Q                                       |
| Choose a cl                              | lass                                         |
| Search classe                            | s Q                                          |
| M Math                                   | 7 - Mr John 🗸                                |
| SL Science                               | ce Lab                                       |
| T TestCl                                 | ass01                                        |
| T TestCl                                 | ass02                                        |
|                                          |                                              |
| ()                                       | Next                                         |
|                                          | <b>•</b> • • • • • • • • • • • • • • • • • • |
| <del>ایا</del> قرآن<br>Activity Teams As | isignmCalendar Files More                    |
|                                          |                                              |

|                                                             | 10:05 🖼 😌                                                                                                    | <b>() (</b> ) <b>(</b> ) <b>(</b> ) <b>(</b> ) <b>(</b> ) <b>(</b> ) <b>(</b> ) | 6                             |
|-------------------------------------------------------------|----------------------------------------------------------------------------------------------------|---------------------------------------------------------------------------------|-------------------------------|
|                                                             | Assignments                                                                                                    |                                                                                 | Q                             |
|                                                             | M Math 7 - Mr John                                                                                                    | ĉĝŝ                                                                             |                               |
|                                                             |                                                                                                    |                                                                                 |                               |
|                                                             | <b>Past due</b><br>Test<br>Due 13 August 2020 23                                                                                                    | 3:59                                                                            |                               |
|                                                             | 100 points<br><b>Test</b><br>Due 26 August 2020 23                                                                                                    | Past due                                                                        |                               |
|                                                             | ✓ Completed                                                                                                    |                                                                                 |                               |
|                                                             | ✓ Algebra Homeworl                                                                                                    | ¢                                                                               |                               |
|                                                             |                                                                                                    |                                                                                 |                               |
|                                                             |                                                                                                    |                                                                                 |                               |
|                                                             |                                                                                                    |                                                                                 | ~                             |
|                                                             | டி லே 🖨                                                                                                    | <b>I</b>                                                                        |                               |
|                                                             | Activity Teams Assignm                                                                                                    | Calendar Files                                                                  | More                          |
| f you would like go to the c<br>nas submitted and the poin  | completed assignment you completed back from the teach                                                                                                    | calendar Files<br>can see the de<br>er.                                         | etails of academic works the  |
| f you would like go to the c<br>nas submitted and the poin  | Activity Teams Assignment<br>completed assignment you of<br>ts/feedback from the teach                                                                                                    | Calendar Files<br>can see the de<br>er.<br>HAND IN AGAIN                        | etails of academic works the  |
| f you would like go to the c<br>has submitted and the poin  | Activity Teams Assignment<br>completed assignment you of<br>ts/feedback from the teach<br><u>C</u> Math 7 - Mr John<br>Returned Tue, 11 Aug. 10.39 C                                                                  | Calendar Files<br>Can see the de<br>er.<br>HAND IN AGAIN                        | etails of academic works that |
| f you would like go to the c<br>has submitted and the poin  | Activity Teams Assignment<br>completed assignment you of<br>ts/feedback from the teach<br><u>C</u> Math 7 - Mr John<br>Returned Tue, 11 Aug. 10.39 C<br>Algebra Homework<br>Due 12 August 2020 23:59                  | Calendar Files<br>Can see the de<br>er.<br>HAND IN AGAIN                        | etails of academic works that |
| f you would like go to the c<br>nas submitted and the poin  | Activity Teams Assignment<br>completed assignment you of<br>ts/feedback from the teach<br>C Math 7 - Mr John<br>Returned Tue, 11 Aug. 10:39 C<br>Algebra Homework<br>Due 12 August 2020 23:59<br>Instructions<br>None | Calendar Files<br>Can see the de<br>er.<br>HAND IN AGAIN                        | etails of academic works the  |
| f you would like go to the c<br>nas submitted and the poin  | Activity Teams Assignment<br>completed assignment you of<br>ts/feedback from the teach                                                                                                    | Calendar Files<br>Can see the de<br>er.<br>HAND IN AGAIN                        | etails of academic works that |
| f you would like go to the c<br>nas submitted and the poin  | Activity Teams Assignment<br>completed assignment you of<br>ts/feedback from the teach                                                                                                    | Calendar Files<br>Can see the de<br>er.<br>HAND IN AGAIN                        | etails of academic works that |
| f you would like go to the c<br>nas submitted and the poin  | Activity Teams Assignment<br>completed assignment you of<br>ts/feedback from the teach                                                                                                    | Calendar Files<br>Can see the de<br>er.<br>HAND IN AGAIN                        | etails of academic works the  |
| f you would like go to the c<br>has submitted and the poin  | Activity Teams Assignment<br>completed assignment you of<br>ts/feedback from the teach                                                                                                    | Calendar Files<br>Can see the de<br>er.<br>HAND IN AGAIN                        | etails of academic works that |
| f you would like go to the c                                | Activity Teams Assignment<br>completed assignment you of<br>ts/feedback from the teach                                                                                                    | Calendar Files<br>Can see the de<br>er.<br>HAND IN AGAIN                        | etails of academic works the  |
| f you would like go to the c<br>has submitted and the poin  | Activity Teams Assignment<br>completed assignment you of<br>ts/feedback from the teach                                                                                                    | Calendar Files<br>Can see the de<br>er.<br>HAND IN AGAIN                        | etails of academic works the  |
| If you would like go to the c<br>has submitted and the poin | Activity Teams Assignment<br>completed assignment you of<br>ts/feedback from the teach                                                                                                    | Calendar Files<br>Can see the de<br>er.<br>HAND IN AGAIN                        | etails of academic works that |

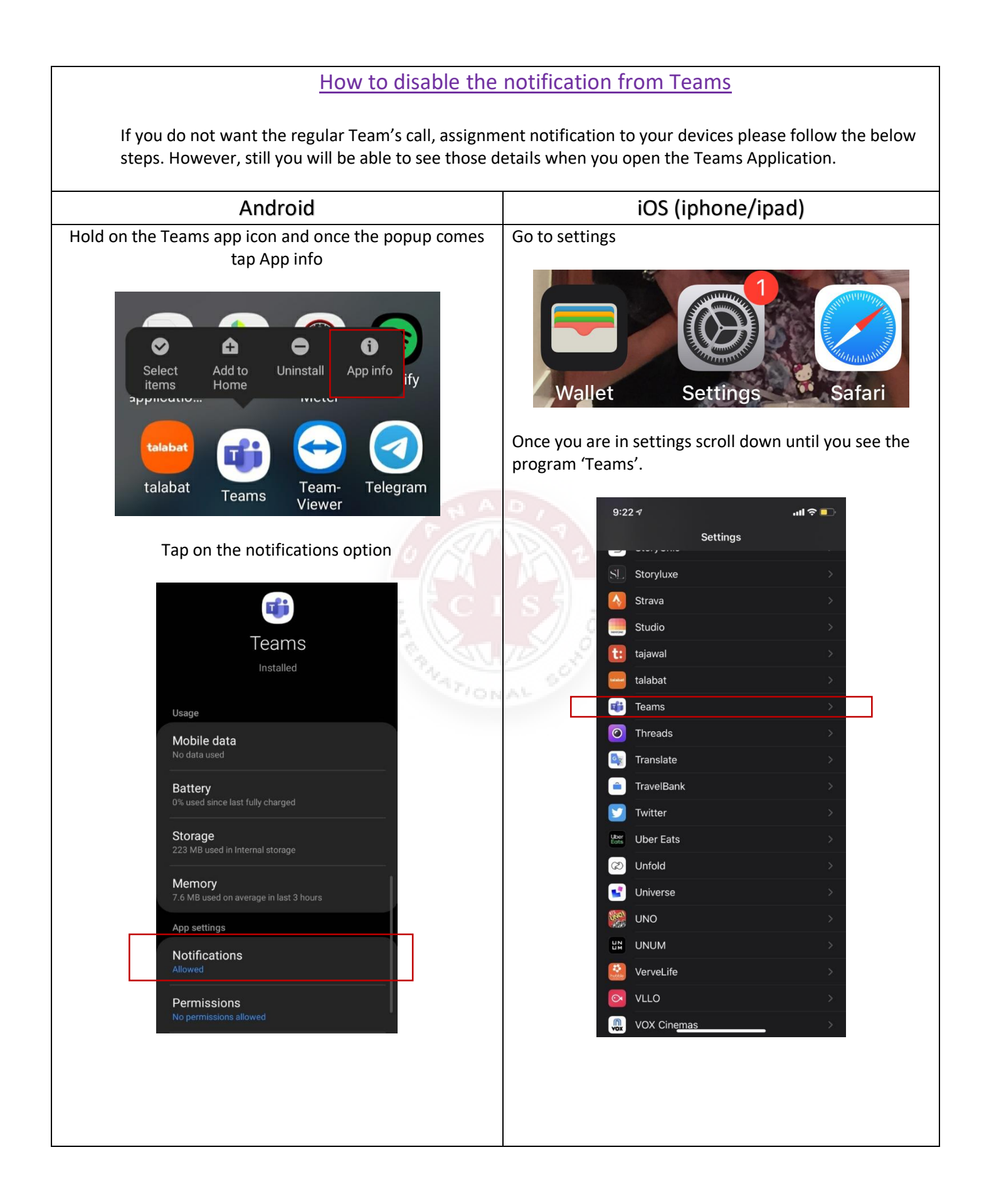

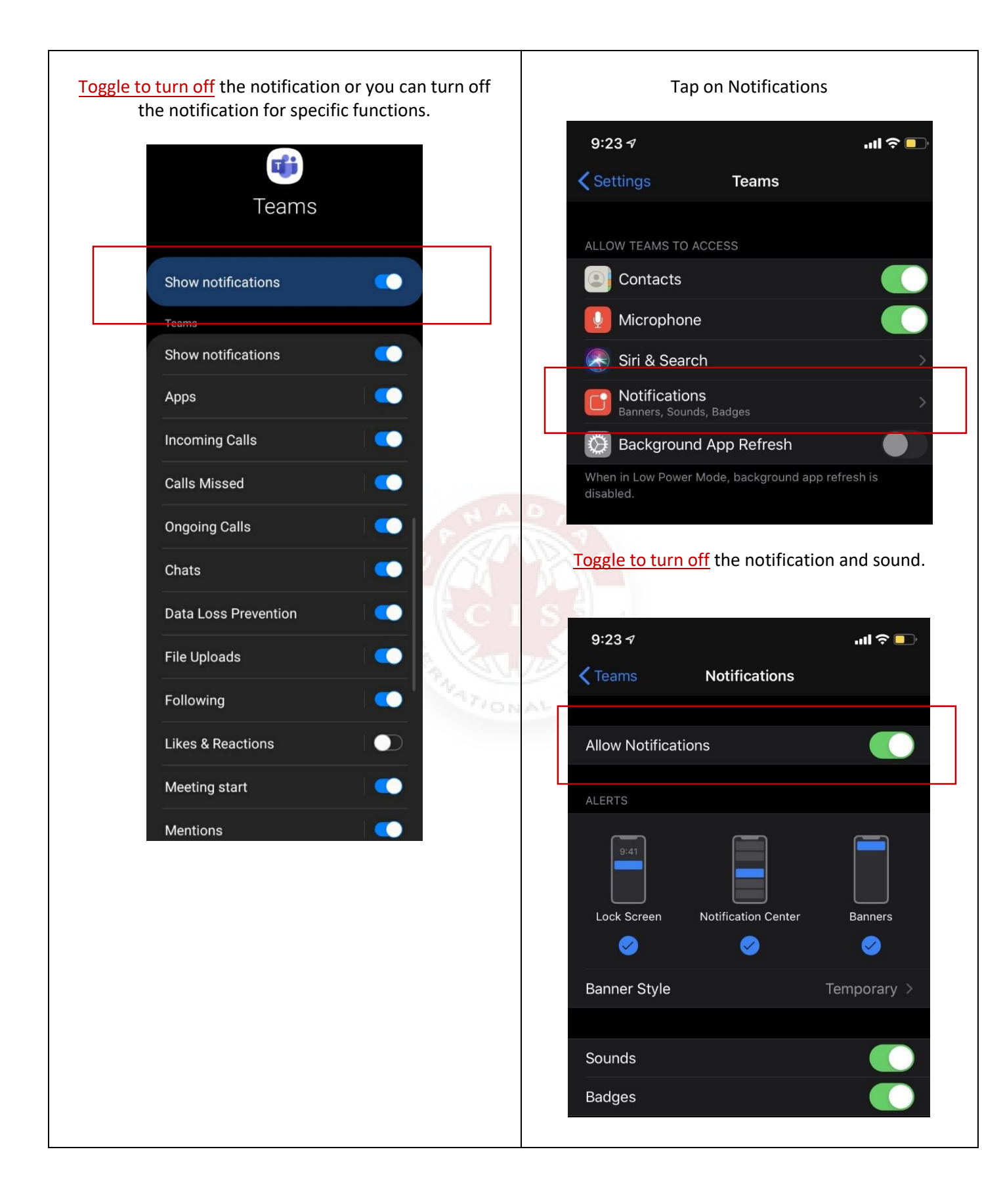

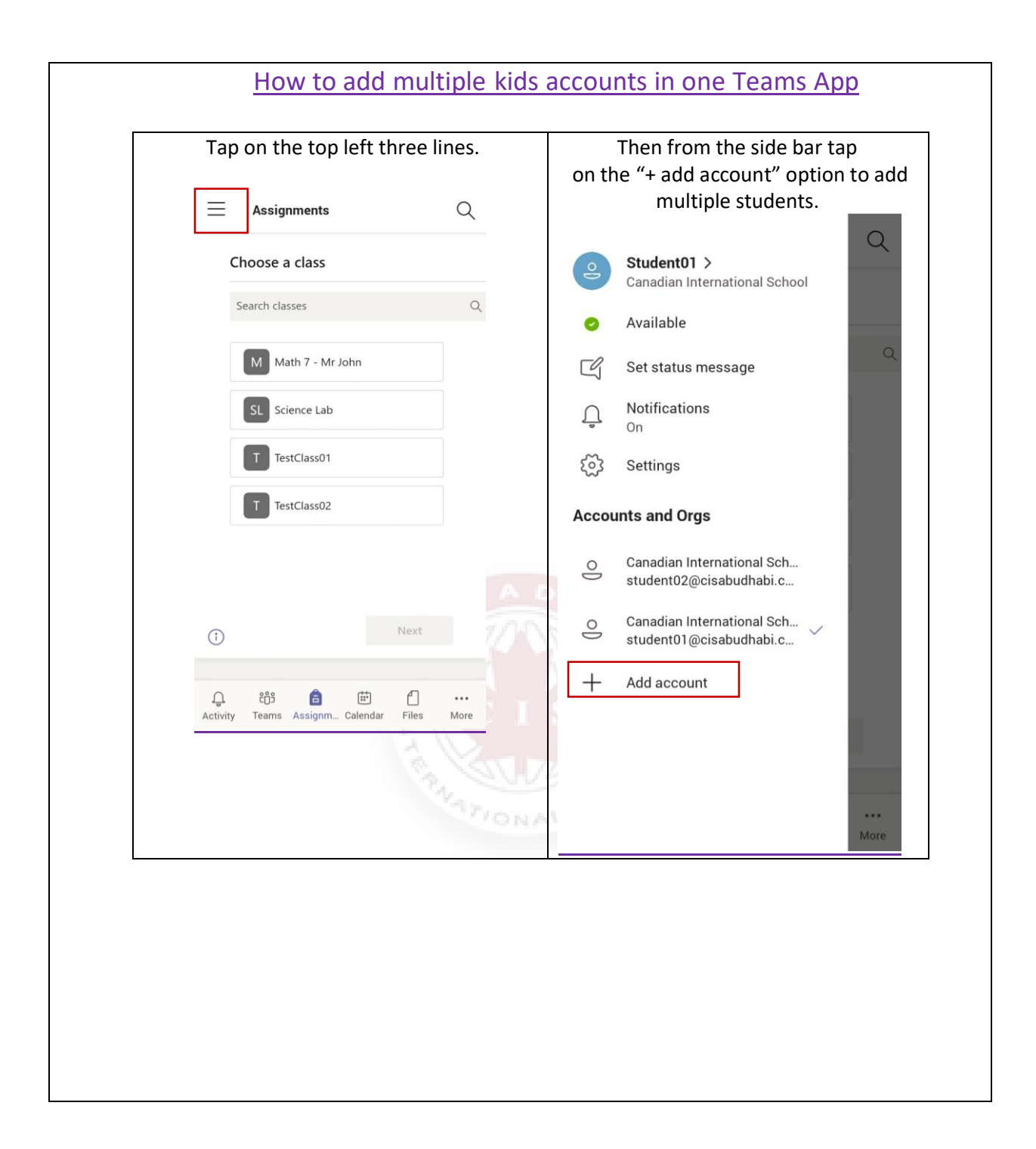